ReQuest SERIOUS PLAY

## **Hardware Setup**

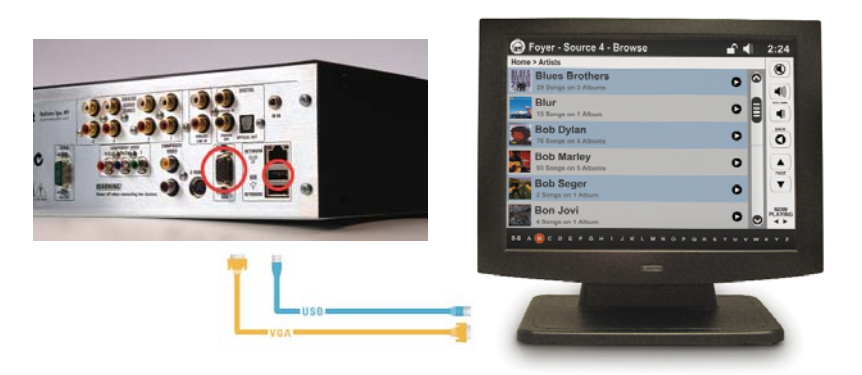

- 1. With both units powered offConnect the USB and VGA cables to the AudioReQuest or IMS.
- 2. Connect the USB and VGA cables to the TS.15
- 3. Power on both units

## Software Setup

### Version 2.2.6 and 2.2.7 Enhanced Touchpanel

- 1. Using the IR Remote or Java Remote, select Menu
- Navigate to Settings>Video Settings>Screen Selection 2.
- 3. Choose Enhanced Touchpanel
- 4. Select OK
- 5 The unit will prompt you to reboot now or later, choose one
- 6. Upon reboot, your TS.15 will be configured to control the AudioReQuest utilizing the Enhanved Touchpanel

### Serious Play Media Manager

- 1. Access the unit's webserver by entering its IP address in your web browser
- Click **SETTINGS** on the bottom of the page 2
- 3 Select GUI THEME in the drop-down menu On the GUI THEME page, choose Serious Play Media 4
- Manager
- 5 The unit will inform you that it requires a reboot
- To reboot, select **FUNCTIONS** in the drop-down menu 6
- 7. On the Functions page, choose Reboot and hit OK.

## Serious Play Enhanced Touchpanel

- 1. Access the unit's webserver by entering its IP address in vour web browser
- 2. Click SETTINGS on the bottom of the page
- 3. Select GUI THEME in the drop-down menu
- On the **GUI THEME** page, choose Enhanced Touchpanel 4.
- 5 The unit will inform you that it requires a reboot
- To reboot, select FUNCTIONS in the drop-down menu 6
- 7. On the Functions page, choose Reboot and hit OK.

## **IO Intelligent Media Server**

- Access the unit's webserver by entering its IP address 1. in your web browser
- Click **IO CONFIGURATION** on the bottom of the page 2
- 3. In the drop-down menu at the top of the page, select ROOMS
- Drag the Master Panel in to the desired room and it 4 will configure itself from there

# Calibration

### Version 2.2.6 and 2.2.7

- 1. Access the unit's webserver by entering its IP address in vour web browser
- Click on Settings and scroll to the bottom of the page
- Under the Diagnostics section, Click CALIBRATE and 3 follow the instructions on the touchpanel

### Serious Play and iQ

- 1. Access the unit's webserver by entering its IP address in vour web browser
- 2. In the drop-down menu at the top of the page, select FUNCTIONS
- Click on CALIBRATE TS12/TS15 and follow the instructions on the touchpanel
- 4. When you've completed the calibration, select OK for "Please visit your touchpanel for calibration."

© 2007 ReQuest Inc. 100 Saratoga Village Blvd Suite 44 Ballston Spa, NY 12020

www.request.com/support 1-800-236-2812

Wall Mounting

ILLER. dinter

Picture frame style mounting holes (red) 65/8" between holes 5/16" maximum screw head diameter VESA Compliant mounting holes (green) Depth of screen - 31/4"

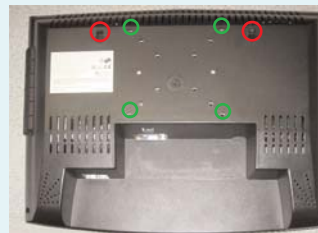